## How to Withdraw from a Course on Perfect Mind

- I. Log-in to Perfect Mind using your school district credentials
  - Username: firstname\_lastname (do not include @sd33.bc.ca)
  - Password: same as district password
- 2. Hover over your name in the top, right hand corner
- 3. Click on 'My Info'
- 4. Scroll down until you see 'Schedules'
- 5. Click on 'Schedules'
- 6. Click on 'Switch to List View'
- 7. All of your upcoming sessions will show up here. Click on 'Actions' beside the session/course you would like to withdraw from.
- 8. Click on 'Withdraw'
- 9. A dialog box will pop up asking if you want to withdraw or cancel
- 10. After you click on withdraw, refresh your screen and that session/course will be removed from your schedules

For assistance, please email Brandee Jersak